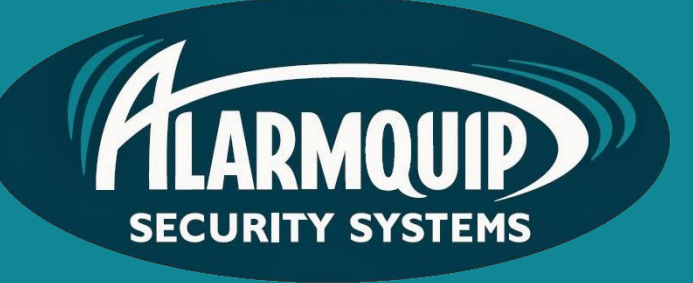

# User manual

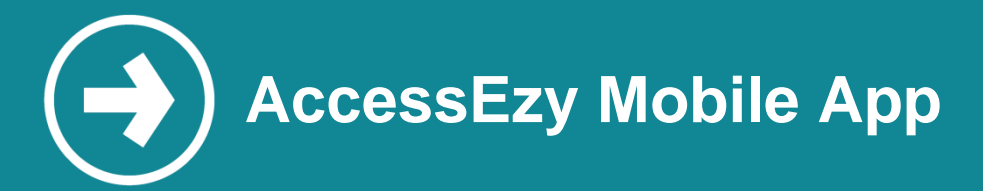

AccessEzy Mobile App allows users the ability to manage their security and access control when away from site.

## Manual includes

Downloading the App Adding a site Using the app Controlling a door or gate

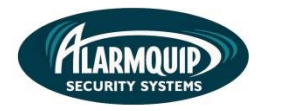

#### Downloading the App

2

1) Download the remote management app from the App Store. Simply search 'Evo BM'

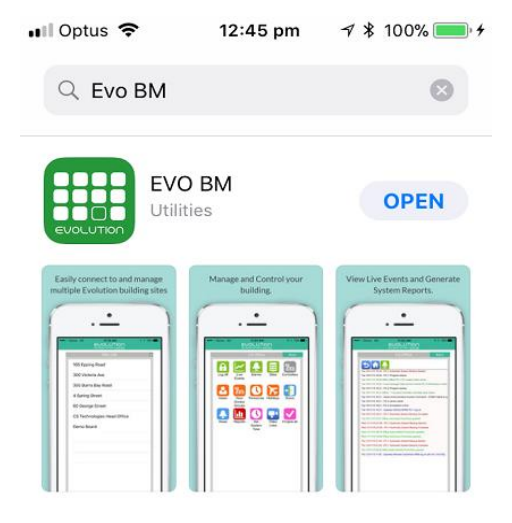

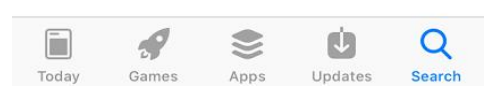

#### Adding a site

1) Select sites at the bottom of the screen.

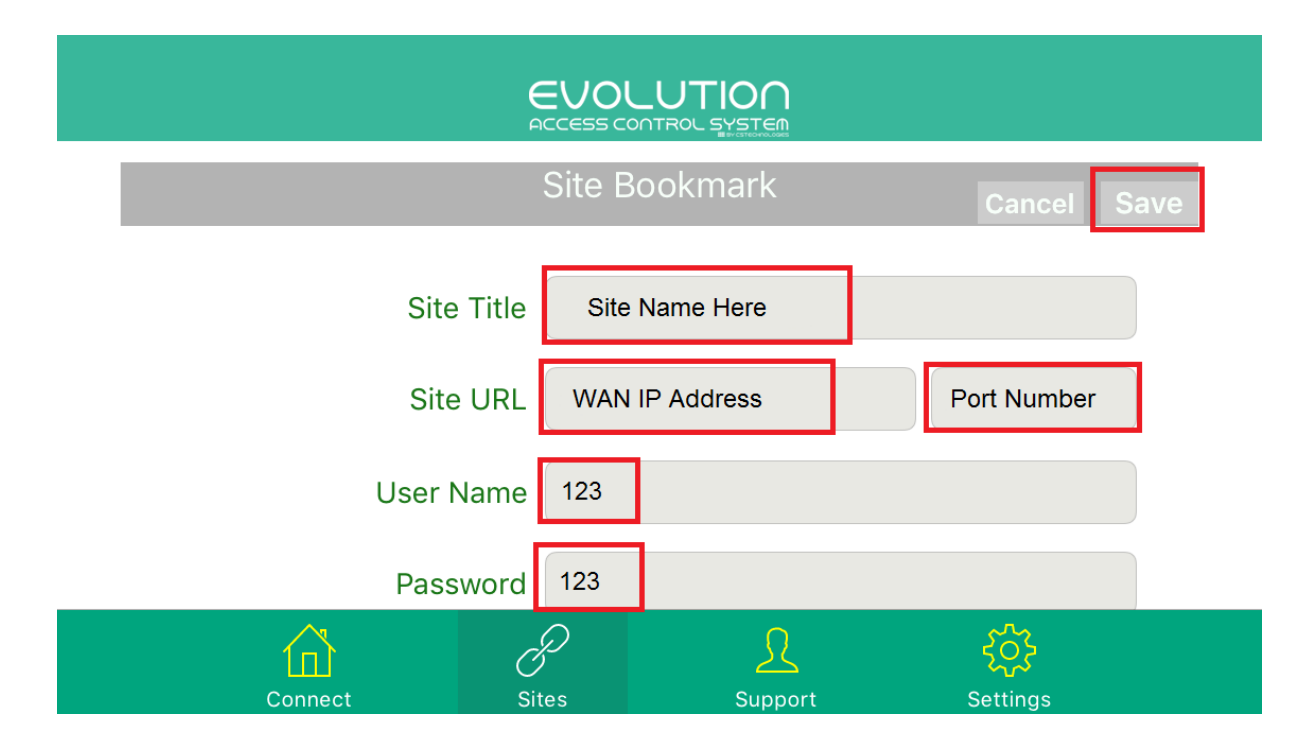

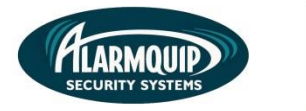

3

Connect

Sites

Support

Settings

 Enter your site-specific details including the name of your site, your site IP address and your unique username and password. Once complete simply select save. Your site will now display on the home screen. To connect, simply select your site name.

| 📲 Optus 🗢             | 1:50 pm<br>EVOLUTI<br>ACCESS CONTROL S | *<br>OO<br>YSTEM | 88% 🔲 ) |
|-----------------------|----------------------------------------|------------------|---------|
| Auto connect site     |                                        |                  |         |
| Set Auto Connect Site |                                        |                  |         |
|                       |                                        |                  |         |
| Your Sit              | e Name                                 |                  |         |
|                       |                                        |                  |         |
|                       |                                        |                  |         |
|                       |                                        |                  |         |
|                       |                                        |                  |         |
|                       |                                        |                  |         |
|                       |                                        |                  |         |
|                       |                                        |                  |         |
|                       | 8                                      | <u>L</u>         | र्देः   |

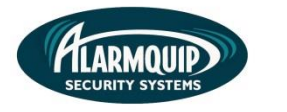

#### Using the app

1) From the home screen you may navigate to items such as; Live events, Alarms, Users and Doors.

![](_page_3_Figure_5.jpeg)

4

2) At any time simply select the return icon to return to the previous screen or the home icon to return to the home page.

![](_page_3_Picture_7.jpeg)

### Controlling a door or gate

1) From the home page simply select 'Doors'

![](_page_3_Figure_10.jpeg)

![](_page_4_Picture_0.jpeg)

![](_page_4_Picture_2.jpeg)

2) Select the door or gate you wish to control by selecting the corresponding + icon.

![](_page_4_Picture_4.jpeg)

5

3) Select 'Trigger' to release the door or gate.